Scheduling and Delivering Highly Formatted Reports Using Oracle Discoverer and Business Intelligence Publisher

An Oracle White Paper March 2009

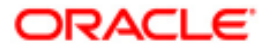

Scheduling and Delivering Highly Formatted Reports Using Oracle Discoverer and Business Intelligence Publisher

| Introduction                                                   | 3  |
|----------------------------------------------------------------|----|
| Benefits of integration                                        | 4  |
| Configure oracle discoverer and bi publisher                   | 4  |
| 1. Configure Discoverer with Application Server in SSO mode    | 5  |
| 2. Configure Discoverer Web Services                           | 5  |
| 3. Configure BI Publisher with Discoverer Web Service          | 10 |
| Create and Deliver a BI Publisher Report based on a Discoverer |    |
| Worksheet                                                      | 10 |
| 1. Creating a report in BI Publisher Web Interface             | 13 |
| 2. Creating Layout Templates                                   | 17 |
| 3. Schedule and Deliver Discoverer Reports using BI Publisher  | 25 |
| Conclusion                                                     | 28 |
|                                                                |    |

Scheduling and Delivering Highly Formatted Reports Using Oracle Discoverer and Business Intelligence Publisher

## INTRODUCTION

Oracle Business Intelligence Publisher (BI Publisher, formerly XML Publisher) is an enterprise reporting solution to author, manage, and deliver all types of highly formatted documents eliminating the need for costly point solutions. Built on open standards, IT staff and developers can create data models against practically any data source and use BI Publisher APIs to build custom applications leveraging existing data sources and infrastructure. End users can easily design report layouts using familiar desktop tools, dramatically reducing the time and cost needed to develop and maintain reports. Extremely efficient and highly scalable, BI Publisher can generate tens of thousands of documents per hour with minimal impact to transactional systems. Reports can be viewed online or scheduled for delivery to a wide range of destinations.

Oracle Business Intelligence Discoverer is an intuitive ad-hoc query, reporting, analysis, and Web-publishing tool that empowers business users at all levels of the organization to gain immediate access to information from data marts, data warehouses, online transaction processing systems and Oracle E-Business Suite.

By taking advantage of the integration available with the latest versions of BI Publisher and Discoverer you will be able to create highly formatted reports that include multiple visualizations based on data from Discoverer worksheets. You will also be able to schedule those reports to be executed and delivered to printers, fax machines, email, WebDAV and ftp destinations.

Oracle Business Intelligence Publisher (BI Publisher, formerly XML Publisher) is an enterprise reporting solution to author, manage, and deliver all types of highly formatted documents

With the latest versions of BI Publisher and Discoverer you can create highly formatted reports and take advantage of what BI Publisher can offer Oracle BI Publisher integration offers easy and flexible reports development for highly formatted reports, scheduling and delivery, generating report outputs in a wide range of formats

# **BENEFITS OF INTEGRATION**

Oracle BI Publisher 10.1.3.3 includes the ability to use Oracle BI Discoverer worksheets as the data set for a report. This provides three key benefits to Discoverer users, who will now be able to:

- Create highly formatted reports:
  - Rich formatting capabilities: Use Oracle BI Publisher template builder for Microsoft® Word to use the formatting features of Microsoft Word to format content.
  - Rich layout capabilities: Use the Oracle BI Publisher Template Builder for Microsoft Word to use the document layout and formatting features of Microsoft Word.
- Schedule execution and Delivery of reports to wide range of destinations: Schedule frequency (Once, daily, weekly, immediately) and delivery destinations (Email, FTP, WebDAV, FAX, Printer) can be configured in Oracle BI Publisher, allowing Discoverer content to be generated and distributed on a scheduled basis.
- Generate reports in a greater range of formats: Create multiple templates
  per Discoverer worksheet : Layout templates in BI Publisher can be built
  using familiar desktop applications such as Microsoft Word and Adobe
  Acrobat<sup>®</sup>. Oracle BI Publisher plug-ins are provided to help the report
  designer to build the layout they want in their favored application.

This document describes how to:

- Configure BI Discoverer and Oracle BI Publisher to work with each other
- Create, Schedule, and Deliver BI Publisher reports based on Discoverer Worksheets

# CONFIGURE ORACLE DISCOVERER AND BI PUBLISHER

Depending on your Application Server version you will have to apply some patches to obtain Discoverer Web Services enabled, so please consult Oracle Support to obtain the corresponding patches that apply to your case.

The following configuration is based on BI Publisher version 10.1.3.3 (inluding BI Publisher's template builder for MSFT Word) and Application Server Update 10.1.2.3 (which includes Discoverer Plus 10g (10.1.2.55.26)).

Once you have installed the software you will have to perform the following steps to integrate Oracle BI Publisher and Oracle Discoverer :

1. **Configure Discoverer with Application Server in SSO mode**: BI Publisher integration requires an integrated SSO-enabled Discoverer instance. When Discoverer is SSO-enabled then every Application Server user can create their own Discoverer **private connections** and use them in BI Publisher when creating BI Publisher's report.

- 2. **Configure Discoverer Web Services:** This step sets up the trusted users in BI Discoverer to be used within BI Publisher.
- 3. **Configure BI Publisher with Discoverer Web Services:** This step sets up the parameter values and proxy user for BI Publisher to make use of Discoverer Web Services.

#### 1. Configure Discoverer with Application Server in SSO mode

Discoverer Web Services operates only in a SSO environment<sup>1</sup>. Only the SSO user is authenticated and Discoverer Private and Public connections for that user can be retrieved<sup>2</sup>.

To enable Single Sign-On for Discoverer, open the file

<ORACLE HOME>\apache\apache\conf\mod osso.conf

in a text editor and add the following text to the end of the file:

```
<Location /discoverer/plus*>
require valid-user
AuthType Basic
</Location>
<Location /discoverer/viewer>
require valid-user
AuthType Basic
</Location /discoverer/app>
require valid-user
AuthType Basic
</Location>
```

Re-start the Application Server Middle Tier.

#### 2. Configure Discoverer Web Services

Discoverer Web Services in release 10.1.2.3 requires four additional manual steps described below<sup>3</sup>

#### a) Create an OID Container for Discoverer Webservices:

To create the Oracle Internet Directory container (A new entry in OID) for the Discoverer Web Services perform the following steps. Confirm that the Application Server Infrastructure Tier is up and running (infra DB and

<sup>&</sup>lt;sup>1</sup> This will change for Discoverer 11g.

<sup>&</sup>lt;sup>2</sup> For specifics see: "How to enable and disable Single Sign-On for Discoverer" in the **Oracle® Business Intelligence Discoverer Configuration Guide** or follow the Metalink's **Note 300229.1** 

<sup>&</sup>lt;sup>3</sup>See Readme for patch 5983622 (upgrade to Application Server 10.1.2.3)

Application Server Infra), set Middle Tier ORACLE\_HOME, and create the Oracle Internet Directory Container:

#### DOS> opmnctl status DOS>set ORACLE\_HOME=c:\OracleASBI ORACLE\_HOME\discoverer\util > createoidcontainer orcladmin ias\_admin1

Note: **ias\_admin1** is the password we used when we installed the Infrastructure and the middle tier.

| ias-component                                                                                                    | process-type                                                                                                    | p1 d                                                                       | status                                                                                                    |  |
|----------------------------------------------------------------------------------------------------|----------------------------------------------------------------------------------------------------|----------------------------------------------------------------------------|----------------------------------------------------------------------------------------------------|--|
| LogLoaden<br>dom-daamon<br>D043<br>D043<br>D043<br>D043<br>WebCache<br>WebCache<br>MTP_Server<br>D1 Scovener<br>D1 Scovener<br>D1 Scovener<br>D1 Scovener<br>D1 Scovener | 1 og loadend<br>dat-daman<br>hore daman<br>0C41_PORtol<br>NebCache<br>NebCache<br>NebCache<br>Metro<br>Servi CessCatus<br>PreferenceServer<br>OSA | N/A<br>2560<br>5088<br>3620<br>2556<br>3148<br>4088<br>2384<br>1394<br>N/A | Down<br>Down<br>Allive<br>Allive<br>Allive<br>Allive<br>Allive<br>Allive<br>Allive<br>Allive<br>Allive<br>Down |  |
| C:\OracleASBI\die                                                                                                    | coverer\util>set ORACLE_                                                                                                    | HOME=c:\or                                                                 | nac1eASBI                                                                                                    |  |

## b) Update the Java Policy

Update Java policy file by adding the following permission in the

ORACLE\_HOME/j2ee/OC4J\_BI\_Forms/config/java2.policy file:

#### grant codebase

"file:\${oracle.home}/j2ee/OC4J\_BI\_Forms/application-deployments/discoverer/-" {permission java.lang.RuntimePermission "oracle.discoverer.connections"; }

#### c) Define a trusted user to access the Discoverer web services

Define a <u>trusted user</u> in **AS Middle Tier** which BI Publisher will use in the web services call to Discoverer. Here we define two trusted users: **bipuser** and **video5**.

These users and group are created using Oracle Application Server Enterprise Manager for your BI & Forms installation. After logging into Application Server Control, please navigate to the following location:

OC4J\_BI\_FORMS  $\rightarrow$  Applications  $\rightarrow$  Discoverer

Select the 'Security' link and you should see the following page:

| ORACLE Enterprise Manager 18g                                                            | Loos Topology Preterences Help             |
|------------------------------------------------------------------------------------------|--------------------------------------------|
| arm > Application Server, ASBI chaps up brack com > OCAL O                               | 24.) BI Forms > Application: discoverer. > |
| iecurity                                                                                 |                                            |
|                                                                                          | Page Retrested Mar 28, 2008 9;11:51 PM     |
| Principals                                                                               |                                            |
| User Manager Name JAZNUserManager<br>User Manager Class oracle.security.jazn.oc4j.JAZNUs | erManager                                  |
| Grange                                                                                   |                                            |
|                                                                                          | (Auld Group )                              |
| Safect Maine                                                                             |                                            |
| No groups found using the specified User Manager                                         |                                            |
| Users                                                                                    |                                            |
|                                                                                          | Add User                                   |
| Select Name                                                                              | Grasp Memberships                          |
| No users found using the specified User Manager                                          |                                            |
| Security Roles                                                                           |                                            |
| Select Name Autigner<br>No security roles found in this application                      | Overs Antigned Groups                      |

Select the 'Add Group' button to add a group called 'sr\_users' – make sure to check both boxes for the group as below:

| Sem > Applicatio | n Server: ASEI chaos us oracle.com > 0042-0041 El Forms > Application: discoverer > Security >     |
|------------------|----------------------------------------------------------------------------------------------------|
| Security: Add    | Group                                                                                              |
| Name             | sr_users                                                                                           |
| Description      | sr_users                                                                                           |
| g TIP Remote E   | JB clients require the RM login permission in order to be able to access objects on the OC4J serve |

You should now see the following:

| CRACLE Interprise Baston By<br>Replication Server Control                                                                  |               |
|----------------------------------------------------------------------------------------------------|---------------|
| Teen * Associate bever soll check as medicate * DOM CON III Perior * Associate decovers *                                  |               |
| Security                                                                                                    |               |
|                                                                                                    | Page Networks |
| Principals                                                                                                    |               |
| Uner Manager Kanne - JE200 New Blanager<br>Uner Hinnager Christinaster - analise sexually gradies of g. JE200 New Blanager |               |
| (trupp)                                                                                                    |               |
|                                                                                                    | And Dearth    |
| (Bennese)                                                                                                    |               |
| Select Name                                                                                                    |               |
| 🕲 (antarvir ann                                                                                                    |               |

Select the 'Add User' button to add a single user, in this example we are adding users called '**bipuser**' and '**video5**'. Any of these users can be used as proxy for BI Publisher when configured later to access the Discoverer Web Services. Add these users to the group 'sr\_users' created earlier:

| Application Server Centrol                                        | Loss Santas Websition Mile            |
|-------------------------------------------------------------------|---------------------------------------|
| THEN > Application Theory Attraction and including > DEAL OCAL IN | Form > Restation statement > Dearly > |
| Security: Add Uper                                                |                                       |
| General                                                           |                                       |
| Maria Ripasse                                                     |                                       |
| Bearingtion Signates                                              |                                       |
| Batamará biperent                                                 |                                       |
| Carden Patawari Newerl                                            |                                       |
|                                                                   |                                       |
| Group Memberships                                                 |                                       |
| Solest All Selectifices                                           |                                       |
| Select Group Name                                                 |                                       |
| 🖂 jez reniv ven                                                   |                                       |
|                                                                   | Sanati (Sr                            |

Do the same for user video5/video5 and you should now see the following:

| ecurity                                                                         |          |                |                    |
|---------------------------------------------------------------------------------|----------|----------------|--------------------|
|                                                                                 |          |                | Page Refreshed Mar |
| Principals                                                                      |          |                |                    |
| User Manager Name JAZNUserManager<br>User Manager Class oracle.security.jazm.or | 4j.JAZNU | serManager     |                    |
| Groups                                                                          |          |                | ( htt hours)       |
| (Remove)                                                                        |          |                | And group          |
| Select Name                                                                     |          |                |                    |
| iazn.com/sr.users                                                               |          |                |                    |
|                                                                                 |          |                |                    |
| Users                                                                           |          |                | Add User           |
| (Bernove)                                                                       |          |                |                    |
| Select Name                                                                     | Group    | Memberships    |                    |
| jazn.com/bipuser                                                                | jazn.c   | om/sr_users    |                    |
| jazn.com/video5                                                                 | jazn.c   | am/sr_users    |                    |
| Security Roles                                                                  |          |                |                    |
| Select Name                                                                     |          | Assigned Users | Assigned Groups    |
| No security roles found in this application                                     |          |                |                    |

#### d) Map group and users to an application specific role

The next step requires an edit of a file to map the users and role you just created to a pre-existing Discoverer specific role called 'sr\_users'.

Open the file

ORACLE\_HOME\j2ee\OC4J\_BI\_Forms\application-deployments\discoverer\orion-application.xml

In a text editor and add the following:

As shown in this screenshot.

| [C:\OracleASBI\j2ee\OC4J_BI_Forms\application-deployme                                                                                                    | ents\discoverer\orion-application.xml*] |
|----------------------------------------------------------------------------------------------------|-----------------------------------------|
| Ble Edit Search Broject View Pornae, Column Mecro Advan                                                                                                    | nced Window Belp                        |
| 💠 🔶 🗅 🐼 🗗 🖬 🗃 🖪 🏘 💘 🦓 📳 💽                                                                                                    | 시 씨가 🚯 📰 🗃 🗃 📑 🖬 🖬 🖬 🖬                  |
| orion-application.vor/*                                                                                                    |                                         |
| 79 <group jazn.com="" name="jazn.com/administra&lt;/td&gt;&lt;td&gt;itors*/&gt;&lt;/td&gt;&lt;/tr&gt;&lt;tr&gt;&lt;td&gt;&lt;pre&gt;sp &lt;/security-role-mapping&gt;&lt;/pre&gt;&lt;/td&gt;&lt;td&gt;&lt;/td&gt;&lt;/tr&gt;&lt;tr&gt;&lt;td&gt;91 &lt;/namespace-resource&gt;&lt;/td&gt;&lt;td&gt;&lt;/td&gt;&lt;/tr&gt;&lt;tr&gt;&lt;td&gt;&lt;pre&gt;92 &lt;/Write-access&gt;&lt;/pre&gt;&lt;/td&gt;&lt;td&gt;&lt;/td&gt;&lt;/tr&gt;&lt;tr&gt;&lt;td&gt;92 &lt;/ namespace-access&gt;&lt;/td&gt;&lt;td&gt;&lt;/td&gt;&lt;/tr&gt;&lt;tr&gt;&lt;td&gt;94 «security-role-mapping name**sr_users*&gt;&lt;/td&gt;&lt;td&gt;&lt;/td&gt;&lt;/tr&gt;&lt;tr&gt;&lt;td&gt;&lt;pre&gt;95 &lt;group name=" sr_users"=""></group> |                                         |
| <pre>%% <user name="jazn.com/pipuser"></user></pre>                                                                                                    |                                         |
| <pre>97 <user name="jazn.com/video5"></user></pre>                                                                                                    |                                         |
| <pre>98 </pre>                                                                                                    |                                         |
| 99 «/orion-application»                                                                                                    |                                         |
| <pre>95 <group name="jarn.com/sr_users"></group> 96 <user_name="jarn.com sr_users"=""></user_name="jarn.com> 97 <user_name="jarn.com srdeo5"=""></user_name="jarn.com> 98  94  </pre>                                                                                                    |                                         |

Note: The pre-existing role "sr\_users" is defined in the file:

<ORACLE\_HOME>/j2ee/OC4J\_BI\_Forms/applications/discoverer
/ discoverer/WEB-INF/web.xml

After this you restart the OC4J\_BI\_Forms process and navigate to OC4J\_BI\_FORMS > Applications > Discoverer > Security and you should see the following:

| ORACLE Enterprise Manager 10g<br>Application Server Control                |                        | Long Tor                          |
|----------------------------------------------------------------------------|------------------------|-----------------------------------|
| Farm > Application Server, ASSI chaos, us oracle o                         | com > DC4J OCAJ        | B. Forms > Application discovered |
| Security                                                                   |                        |                                   |
|                                                                            |                        | Page Refreshed Mar 2              |
| Principals                                                                 |                        |                                   |
| User Manager Name JAZNUserManage<br>User Manager Class eracle.security.ja: | r<br>zm.octj.JAZNUserf | lanager                           |
| Groups                                                                     |                        |                                   |
| (Territor)                                                                 |                        | Add group                         |
| Select Barre                                                               |                        |                                   |
| D jazn.com/st_usets                                                        |                        |                                   |
| Usors                                                                      |                        |                                   |
| 10100                                                                      |                        | (Add User)                        |
| Bernove                                                                    |                        |                                   |
| Select Rame                                                                | Group Mem              | berships                          |
| jazn, combipusar                                                           | jazn.com/sr_           | users                             |
| 🔘 jazn. com/rideo5                                                         | jazn.com/sr_           | usats                             |
| Security Roles                                                             |                        |                                   |
| Map Role To Principals                                                     |                        |                                   |
| Select Hame Assigned Users                                                 |                        | Assigned Groups                   |
| 🛞 sz_users [jazn.com/bipuser]azn.c                                         | com/video5             | jazn.com sr_users                 |

e) Add the following entry to the **configuration.xml** file to control the configuration parameters:

```
<ws logLevel="debug" maxSessions="20">
<enableWS status="true"/>
</ws>
```

In the preceding entry, logLevel specifies the logging level, maxSessions specifies the maximum number of Oracle Discoverer sessions that can be active at the same time (the recommended value is 20), and enableWS specifies whether the Oracle Discoverer Web Services is enabled.

#### f) Verify access to the Discoverer web services

To test the definition of the trusted users and verify they access Discoverer Web Services go to

## http://<discoverer machine name>:7778/discoverer/wsi

Enter user created / pwd (e.g. bipuser / bipuser1 and video5/video5 should work). If you successfully login then you will see a webpage like this:

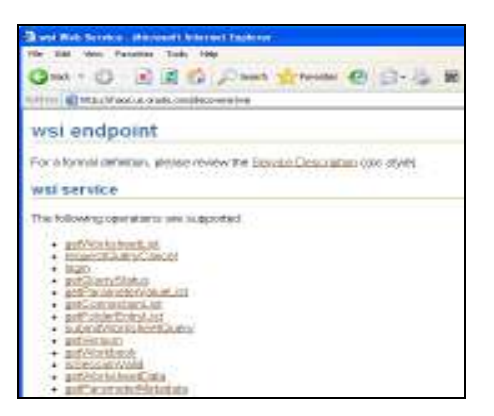

## 3. Configure BI Publisher with Discoverer Web Service

Login to BI Publisher as a user with Administrator privileges and navigate to the Admin tab. In the lower right, under Integration, click on "Oracle BI Discoverer"

Enter the details of the Discoverer installation. Any of the dedicated users defined previously (either bipuser/bipuser1 or video5/video5) has to be defined in BI publisher. BI Publisher must be restarted as well as Application Server so that changes take effect.

| ORACLE'                                            | Publisher Enterprise<br>Welcome, bij     | padmin Preferences Sign Out Help |
|----------------------------------------------------|------------------------------------------|----------------------------------|
| Reports Schedules Admin                            |                                          |                                  |
| Admin # Oracle Bi Discoveren                       | 70                                       |                                  |
| Integration                                        |                                          |                                  |
| <b>Oracle BL Presentation Service</b>              | s Oracle BEDiscoverar                    |                                  |
| HTTP Any changes will only take of Server Protocol | fact after the application is restarted. | Cancel Apply                     |
| * Server                                           | chaos us oracle.com                      |                                  |
| * Part                                             | 2776                                     |                                  |
| * Administrator Username                           | bipuser                                  |                                  |
| * Administrator Password                           |                                          |                                  |
| URL Suffix                                         | discoverse/wsi                           |                                  |
|                                                    | (Dafad Moal docorroy/wit)                |                                  |
| Fetch Size                                         | (250<br>IDebuilt Wee (20)                |                                  |

# CREATE AND DELIVER A BI PUBLISHER REPORT BASED ON A DISCOVERER WORKSHEET

So far, we have configured Discoverer to work integrated as new data source for BI Publisher. Before we can proceed we need to define a SSO user under Oracle Application Server so that it can access Discoverer reports.

We can either use Oracle Directory Manager or the Oracle Identity Management Self-Service Console web interface for OID Delegated Administrative Services (oiddas). The easiest and quickest method is to your OIDDAS. For example: http://chaos.us.oracle.com:7777/oiddas/

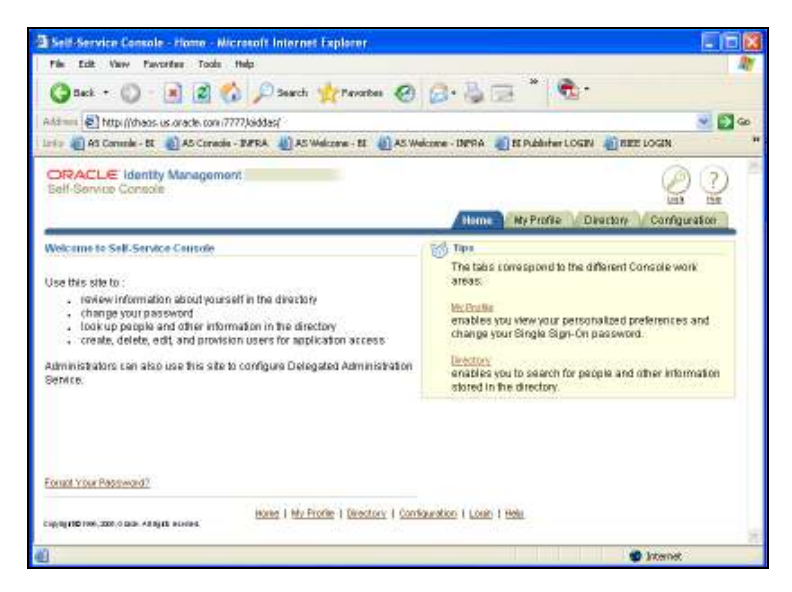

Login as administrator (normally orcladmin/ias\_admin1, the password depends on the value you used during the Application Server installation) and click on **Directory** tab. Click on "**create**" and create the **'biptest/biptest1'** SSO user:

| ORACLE' Identity<br>Provisioning Console                        | Manageme                     | nt              |                      |                   |                 | Degast Banks Mar    | agament Hala                      |
|-----------------------------------------------------------------|------------------------------|-----------------|----------------------|-------------------|-----------------|---------------------|-----------------------------------|
|                                                                 |                              |                 |                      | Hor               | ne My Profik    | Directory 👔         | Configuration                     |
| Users   Groups   S                                              | šenices   Ap                 | plications      |                      |                   |                 |                     |                                   |
|                                                                 |                              |                 |                      |                   |                 | Logged i            | n as orcladmin                    |
| <ul> <li>Additional S Or<br/>Personal Da<br/>Details</li> </ul> | panizational<br><u>tails</u> | photograph      | Telephone<br>Numbers | Office<br>Address | Hame<br>Address | Reles<br>Assignment | Resource<br>Access<br>Information |
| Create User                                                     |                              |                 |                      |                   |                 | Can                 | rel (Submit)                      |
| Basic Information                                               |                              |                 |                      |                   |                 |                     |                                   |
| First Name                                                      | biptest                      |                 |                      |                   |                 |                     |                                   |
| Middle Name                                                     |                              |                 |                      |                   |                 |                     |                                   |
| Last Name                                                       | biptest                      |                 |                      |                   |                 |                     |                                   |
| <ul> <li>User ID</li> </ul>                                     | biptest                      |                 |                      |                   |                 |                     |                                   |
| <ul> <li>Password</li> </ul>                                    | bipteet1                     |                 |                      |                   |                 |                     |                                   |
| <ul> <li>Confirm Password</li> </ul>                            | biptezt1                     |                 |                      |                   |                 |                     |                                   |
| Email Address                                                   | biptest@ore                  | cie.com         |                      |                   |                 |                     |                                   |
| Time Zone                                                       | (UTC-05:00)                  | US Eastern Time | ,                    | ~                 |                 |                     |                                   |
| User default group                                              |                              |                 | 🖌 📋                  |                   |                 |                     |                                   |
|                                                                 |                              |                 |                      |                   |                 |                     |                                   |

At this point we have to make a decision of BI Publisher's users management. We need to decide what kind of Security model for BI Publisher's we will use:

a) If we use LDAP security Model then we can leverage the Oracle Internet Directory (OID) and associate the user (just created) to one of the XMLP predefined groups <sup>4</sup> then your default group would look like for example:

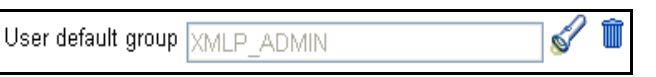

 b) or If we use BI Publisher's security mode (XDO) then SSO users need also to be defined in BI Publisher, so that they can create, schedule, view BI Publisher's reports based on Discoverer Data.

<sup>&</sup>lt;sup>4</sup> For more details on this configuration see: **<u>BI Publisher integration with LDAP</u>** 

For simplicity, we will use the latter and therefore we need to define the user "**biptest** / **oracle**" in BI Publisher<sup>5</sup>.

**Note:** When creating the user in BI Publisher, consider if the user will create reports, execute or schedule them. It is always advisable to define new Roles and associate roles to users in this manner we can also share Folders and data sources.

We have also defined three new roles: **Developer** (who can develop new reports), **Scheduler** (who can only schedule reports) and **User** (who can only view reports)

| ORAC             | CLE' Bi Publisher Enterprise         | welcome, administr | vatur DaaMooan      | is Preferences Si | gn Out Help |
|------------------|--------------------------------------|--------------------|---------------------|-------------------|-------------|
| Reports School   | des Admin                            |                    |                     |                   |             |
| Admin > Rolan an | d Permieatone                        |                    |                     |                   |             |
| Security Center  |                                      |                    |                     |                   |             |
| Security Configu | ration Users Roles And Permissions ( | Jigital Signature  |                     |                   |             |
| Create Role,     | Description                          | Add Folders        | Add Data<br>Sources | Add Roles         | Defete      |
| Developer        | Develops El Publisher's reports      |                    |                     | 14                | 1           |
| scheduler.       | Schedule 82 Publisher's reports      | 1                  | 1                   |                   | 1           |
| USSE.            | Executes/View BI Publisher's reports | 1                  | 1                   | 112               | 8           |

We have the following users: Administrator (BI Publisher's administrator), biptest (user to create new reports), janicama (user who can only view reports).

| CRACLE' BI Publisher Enter                  | prise<br>Wolcomo, -      | administrator Dacht | oards Preferences Sign Out Help |
|---------------------------------------------|--------------------------|---------------------|---------------------------------|
| Reports Schedules Admin                     |                          |                     |                                 |
| Adoun > Daars                               |                          |                     |                                 |
| Security Center                             |                          |                     |                                 |
| Security Configuration Users Roles And Perm | issions   Digital Signat | ane .               |                                 |
| Create User                                 |                          |                     |                                 |
| Usemane                                     | Assign Roles             | Delete              |                                 |
| administrator                               | ¥11                      | 1                   |                                 |
| biotest                                     | \$12                     | 10                  |                                 |
| JACAGADA .                                  | ¥12                      | 3                   |                                 |

We have the following user and role assignments:

| BI Publisher's              | Role Names | BI Publisher's Role | Actual role       |
|-----------------------------|------------|---------------------|-------------------|
| User Name / Password        |            |                     |                   |
| Administrator/Administrator |            | BI Publisher        | BI Publisher      |
|                             |            | Administrator       | Administrator     |
| biptest / oracle            | Developer, | BI Publisher        | Creates BIP       |
|                             | scheduler  | Developer,          | reports, Schedule |
|                             |            | BI Publisher        | reports           |
|                             |            | Scheduler           |                   |
| janicama / janicama         | User       | BI Publisher Excel  | View BIP reports  |
|                             |            | Analyzer, BI        |                   |
|                             |            | Publisher Online    |                   |
|                             |            | Analyzer            |                   |

The BI Publisher's users "biptest" and "janicama" need also to be SSO users in Oracle Application Server so their corresponding private connections and public

<sup>&</sup>lt;sup>5</sup> Notice the password is different as the user's name "biptest" must only be common.

connections will be available when they create BI Publisher reports from Discoverer data.

# 1. Creating a report in BI Publisher Web Interface

We will start showing the Discoverer reports created by the SSO user **biptest/biptest1**.

| Standardsford (C. 1998) Reveal Month Second Control 10                                                                                                    | 3 Cara Rollow freeDenders                                                                                                    |       |                              | 1    |
|----------------------------------------------------------------------------------------------------|----------------------------------------------------------------------------------------------------|-------|------------------------------|------|
| 9 9 9 9 4 C. D D 4 8 H H T 1. K. S. T. S.                                                                                                    | Occurrently minimum to browned with                                                                                                    | -     | manage - second              |      |
| - 日本日 田田市町田 二 田田 御天 茶本                                                                                                    | an and a second second  |       | West and the state           | Cite |
|                                                                                                    | Ypelasse.                                                                                                    |       |                              |      |
| THE REAL PROPERTY AND AND AND AND AND AND AND AND AND AND                                                                                                    | The state of the second second | Owner | Matter.                      |      |
|                                                                                                    | if. 🙀 Svenis Essenar Bunesien                                                                                                    | VERON | (Jap.6, 2007 & 1874)         |      |
| Parmet, Pageon 101124                                                                                                    | 8 Shev Canara Romani                                                                                                    | VARCE | Sep. 1, 2011 0 1976          |      |
|                                                                                                    | - Connel                                                                                                    | 10000 | Child Stat, 2001 Is via Peri |      |
|                                                                                                    | Core Report to Deep, JHP                                                                                                    |       | Caller Services              |      |
| Contraction Contraction                                                                                                    | Constant Largery Analysis ing Your Jin.<br>Disabati Calegory Analysis ing Your Jin.<br>Disabgery Tree Jacob Solution                                                                                                    |       |                              |      |
|                                                                                                    | ( Speed                                                                                                    | react | CH11,200C1/00199             |      |
| The second second | R. Shand                                                                                                    | VERON | Cod F 8, 2007 8 00 FW        |      |
| Contract Constitution of the Lines in succession                                                                                                    | R - Hann Taland Voltageal                                                                                                    | VARCE | Sep 0. 2027 & 11/16          |      |
|                                                                                                    | 18 🙀 Harry Takang Marikasali                                                                                                    | 84    | Col 10, 2281 U 10 14         |      |

We also show here a screenshot of the user **biptest/biptest1** after creating a <u>Private connection</u> in Discoverer, this connection will be carried to BI Publisher when user **biptest** logins to BI Publisher and creates reports based on Discoverer Worksheets as data source.

| Ghoose Connection              |                          | - Create Connection |
|--------------------------------|--------------------------|---------------------|
| Details Convection             | Description              | Update Delete       |
| Show BI Public                 |                          | / 8                 |
| Show video5 Private Connection | wdeo5 Private Connection | 1 3                 |

Now, to create our BI Publisher report based on this Discoverer Worksheet, connect to Oracle BI Publisher through your browser. It should look like this <u>http://myserver.company.com:7779/xmlpserver</u> and login as **biptest** / **oracle** (BI Publisher user as defined above with roles for scheduling and developing reports).

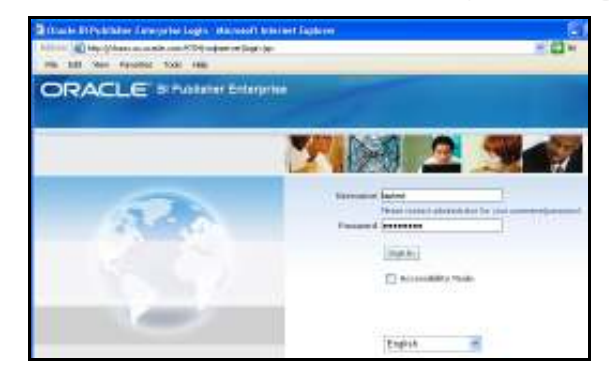

Navigate to or make a directory to hold the report you want to create.

| ORACLE BIPatister Enterstor                                                                            |                         |
|----------------------------------------------------------------------------------------------------|-------------------------|
| Narth Schutter Advan                                                                                   |                         |
| inere - Aufdanis - Casaran Break Bayess                                                                | Folder and Report Tasks |
|                                                                                                    | Create a new folder     |
| Adde and Report Lode                                                                                   | Enter Report Name       |
| d lateriament                                                                                          | Video Stores            |
| Re .                                                                                                   | Create                  |
| To come, address constraint follow co-<br>opport, calesion statil an falant score<br>co resport score. | ource ource             |
| Duvidopier, Tools                                                                                      | Upload a report         |
| A Design Adde                                                                                          |                         |
|                                                                                                    |                         |

Click Create a new report in the Folder and Report Tasks frame on the left side of your browser page. Give it a name "**Video Stores**" and click Create. The report will appear on the right hand side of the screen.

Click the **Edit** link the under the report name.

| Video Stores                                |
|---------------------------------------------|
| Date Modified 4/4/08 11:46 PM Eastern Time  |
| <u>View Schedule History Edit Configure</u> |

Select Data Model from the Report tree and click the New button at the top of the tree to create a new Data Set.

| Report |                |  |
|--------|----------------|--|
| New    | 🗱 Delete 🔕 🛞   |  |
| 📓 Rep  | ort            |  |
|        | Data Model     |  |
| 8      | List of Values |  |
|        | ት_ Parameters  |  |
|        | 🛃 Layouts      |  |
|        | Bursting       |  |

Under the **General Settings** section of the **Data Set**, optionally name the data set and select **Oracle BI Discoverer** in the Type field.

| Data Set         |      |              |            |
|------------------|------|--------------|------------|
| General Settings |      |              |            |
|                  | Name | Disco Data   |            |
|                  | Туре | Oracle BI Di | scoverer 💌 |

Under the **Details section** of the **Data Set**, click on the **flashlight** *S*. Navigate to and select the Discoverer connection that owns the worksheet you want to use in your report.

**Note:** At this point the list of **discoverer connections** (see more about this here) shown will be associated to the SSO user that is creating this report.

| ORACLE B                              | Publisher Enterprise | Welcome blotest Dashbands Preferences Sign Out Help                                                                                                    |
|---------------------------------------|----------------------|----------------------------------------------------------------------------------------------------|
| Reports Schedules                     |                      |                                                                                                    |
| Home > Shared Folders > Disco         | erer > Video Stores  | View Schedule History Edit Configure                                                                                                    |
| 🛃 Save 🛜 Generate XLFF                |                      |                                                                                                    |
| Report                                | -                    |                                                                                                    |
| 🟫 🙀 🗶 Delata 🙆 🎯                      | Data Set             |                                                                                                    |
| Report<br>B Diata Model<br>Disco Dura | General Settings     | Dero Data                                                                                                    |
| B 🗑 Listo/values                      | Type                 | Oracle Br Discoverer 👻                                                                                                    |
| B B Permiter                          |                      |                                                                                                    |
| E M Lavoula                           | Setals               | A second second s |
| Dracle Bl Discoverer - M              | Connection           |                                                                                                    |
| Oracle BI Discoverer                  | Worksheet            | 1                                                                                                    |
| Concel                                |                      | Coche Result                                                                                                    |

Once you have selected a connection, click on the flashlight to the right of the Worksheet field. Navigate to and select the workbook and then the worksheet you want to base your report on.

| Home > Shared Folders > Disc                                                         | ower > Video Blanes <u>View</u> B                                                                                                    | hedule History Edit Carrigues |
|--------------------------------------------------------------------------------------|----------------------------------------------------------------------------------------------------|-------------------------------|
| Report                                                                               |                                                                                                    |                               |
| 🧐 liuw 🗶 Delete 🛞 🎯                                                                  | Data Set                                                                                                    |                               |
| Report                                                                               | General Settlings<br>Name Disco Data                                                                                                    |                               |
| G<br>G<br>Oracle Bi Discove<br>Hume                                                  | r Hanne Type Oracle Bi Discoverer M<br>er er<br>Vachan Lessach Private Connection                                                         |                               |
| Charleton Function<br>New Features Exa<br>Original - Video Tu<br>Salass Report for D | Enangles<br>angles<br>tonial Workback<br>Robert - Microsoft Inter                                                                         | ¥                             |
| antesti<br>ent2<br>Cancel                                                            | Hanng > Sales Report for Demo - JAF<br>Category Time Analysis by Quarter<br>Consoliab Layout<br>Product Category Analysis by Yest, Region | Localitioner                  |

Note that the fully qualified path to the worksheet is entered in the Worksheet field.

Note that regardless of whether the Discoverer worksheet is a tabular or crosstab layout, the Discoverer Web Service will return the data to Oracle BI Publisher as flat tabular data. This is by design so that you can take full advantage of the layout capabilities in BI Publisher. You can layout this data as a crosstab in BI Publisher.

Save your report by clicking the Save icon on the upper left side of the page, below the navigation links to the report.

| ORACLE B                     | l Publisher Enterprise | Wolcome Lightest Dashtoards Perforences Sign Dir. Help |
|------------------------------|------------------------|--------------------------------------------------------|
| Reports Schedules            |                        |                                                        |
| Home > Shared Foldors > Disc | overer » Mideo Stores  | Vew Schedule History Bolt Configure                    |
| Save Orenerate XUFF          |                        |                                                        |
| Report                       |                        |                                                        |
| Selete 🕢 😟                   | Data Set               |                                                        |
| Beport                       | General Settings       |                                                        |
| Disce Data                   | Nana                   | Disca Data                                             |
| E P Deterviouer              | Type                   | Grazie Bi Diszoveren 🔜                                 |
| E By Parabone                |                        |                                                        |
| 🖂 🖏 Layouts                  | Details                |                                                        |
| a Bursting                   | Connection             | witeo5 Private Connection                              |
|                              | Worksheet              | Sales Report for Demo - JAFICrosstab Layout 🖉          |
|                              |                        | Cache Result                                           |

Once the report is **saved**, click the **View** link (upper right corner) to see that the Discoverer Worksheet you selected returns data to the report. If your worksheet contains parameters, you may need to select values other than the default and click View to get the worksheet to return data.

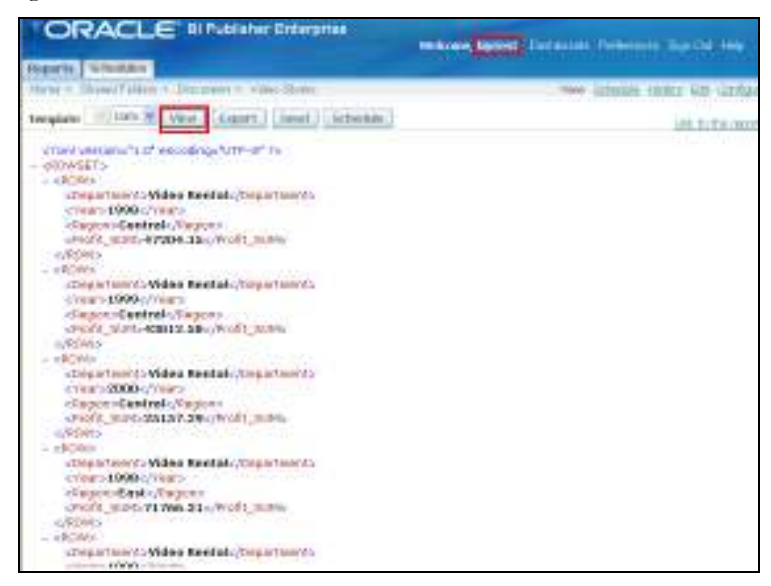

You have successfully created a report with a data model based on a Discoverer Worksheet.

Notice that because of the roles granted to "biptest" user (Scheduler, Developer) you do not see the other buttons "Analyzer" or "Analyzer for Excel" which are associated to roles such as Online Analyzer, Excel Analyzer respectively.

| Analyzer Analyzer for Excel |
|-----------------------------|
|-----------------------------|

# 2. Creating Layout Templates

Oracle BI Publisher provides several types of layout templates. The most common are RTF layout templates created using the Template Builder. You can also create PDF templates in Adobe Acrobat, eText templates, and Adobe Flex templates. This document will briefly describe only the process of creating an RTF layout template. See the <u>Oracle Business Intelligence Publisher Report Designer's Guide</u> for more details on creating other types of templates and for more details on RTF templates.

Note that even though a layout template created with the Template Builder is in RTF format, at runtime the layout template is converted to Extensible Stylesheet Language Formatting Objects (XSL-FO) and the report output format can be PDF, HTML, Excel, PowerPoint, as well as RTF.

There are two methods you can use to create an RTF layout template for a report:

- **The Online method** meaning connected to the Oracle BI Publisher report server. This method allows you to connect directly to the report server to donwload report data. It is suitable if your report has been set up to provide a reasonable amount of data.
- **The Offline method** meaning not connected to the Oracle BI Publisher report server. Using the offline method, you will generate sample XML data for your report. This method has the advantage that you will be placing no load on the report server or underlying data source while creating your layout. It is also the preferred method if your report returns a large amount of data or has parameters that need to be set to limit the amount of data returned or to ensure that some data is returned.

## Creating a Layout Template using the Offline Method

#### a) Generate sample XML data.

From the Oracle BI Publisher web interface navigate to the report you want to create a layout against and select View to see the report output.

If there are parameters that can be set to either reduce the amount of data or to ensure that some data is returned, set the parameter values and click the **View** button. Then select Data from the pull down menu to the left of the View button and click the **Export** button.

| Reports Schedules Admin                           | wokcome Lightest Preferences Sign Out Help        |
|---------------------------------------------------|---------------------------------------------------|
| Homa + Bhared Falders + Discoverer + Mideo Blares | Wew Schedule History Edit Configure               |
| Template Data 🕊 Mow Export Sond Schodule          | Analyzer Analyzer for Excel Link to this second - |

A new browser or tab will open containing the exported XML data.

| Me Edit Veve Pervantes Tools Help                                               |                  |   |
|---------------------------------------------------------------------------------|------------------|---|
| <2vml version="11.0" encodion="3.05-8" 2>                                       |                  | ^ |
| - ZBOINGETS                                                                     |                  |   |
| - CROWDER'S                                                                     |                  |   |
| Constructs Video Bostal - Operations                                            |                  |   |
| cooperatients viewe contaits operationents                                      |                  | _ |
| Citations Control (Control                                                      |                  |   |
| Charles Cliffs 67004 45 cliffs Cliffs                                           |                  |   |
| CPIOIL_SUB347204.13C/PIOIL_SUB3                                                 |                  |   |
| CINUMS .                                                                        |                  |   |
| - CRUWS                                                                         |                  |   |
| <pre><department>Video Rental</department></pre>                                |                  |   |
| <year>1999</year>                                                               |                  |   |
| <region>Central</region>                                                        |                  |   |
| <pre><profit_sums43812.58< pre="" profit_sums<=""></profit_sums43812.58<></pre> |                  |   |
| <td></td> <td></td>                                                             |                  |   |
| - <rows< td=""><td></td><td></td></rows<>                                       |                  |   |
| <department>Video Rental</department>                                           |                  |   |
| 2000 /ear                                                                       |                  |   |
| <region> Central </region>                                                      |                  |   |
| <profit_sum>25157.29</profit_sum>                                               |                  |   |
|                                                                                 |                  | ¥ |
| Done Cone                                                                       | S Local intranet |   |

Using the web browser File menu, save the file with an XML extension.

If the size of the XML file is still excessive, you will want open it in a text editor and remove data from the file to get it to a smaller size. Be sure to preserve the tag structure in the file. You will also want to make sure you have enough data so that previewing your report will show how the actual report will be generated. For example, if you plan to group data by Year, be sure to include some data from at least 2 years so that you can confirm that the grouping displays as you want.

# b) Upload the sample XML data file to the Template Builder

After you generate the sample XML data file move it to the machine where you are running the Template Builder. From the Oracle BI Publisher menu or the Template Builder toolbar, load the sample XML data.

| <b>P</b> • | Log On<br>Log Of                                                |   |                     |
|------------|-----------------------------------------------------------------|---|---------------------|
| in s       | Contra da<br>Canada I Anglant Tarantar<br>Canada Panana Anglant |   | 1150010010          |
|            | ament<br>Field Browser                                          |   |                     |
|            | Validate Template<br>Previou Template                           |   |                     |
| 6          | Translata Tenglata                                              | • |                     |
|            | Equat                                                           |   | ers Loudore. Scheme |
|            | Options                                                         |   | Geve international  |
| 2          | Help<br>About                                                   |   |                     |

## c) Create a layout template

Now that you have uploaded the sample XML data to the Template Builder, you can use the Template Builder Insert menu and toolbar to launch wizards and dialogs that help you create your layout template. You can also insert whatever boilerplate text you want as well as format fields and tables using standard Microsoft Office Word layout and formatting functionality.

The following figure shows the Template Builder Insert Toolbar:

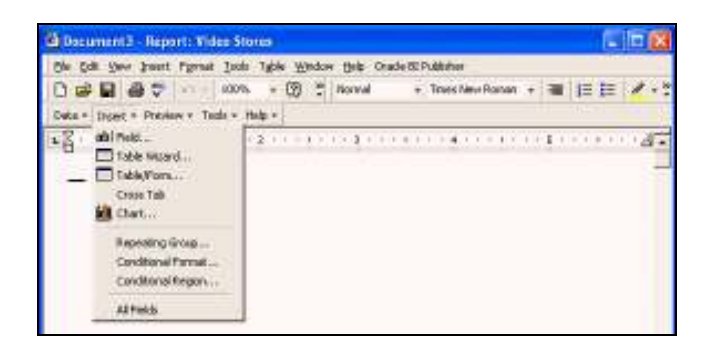

You can also manually include data field tags and other markup to your template using BI Publisher's simplified tags for XSL expressions. These tags associate the XML report data to your report layout. If you are familiar with XSL and prefer not to use the simplified tags, Oracle BI Publisher also supports the use of pure XSL elements in the template.

# Inserting a graph:

Place the cursor at the beginning of the page and go to BI Publisher's Menu: Insert  $\rightarrow$  Chart

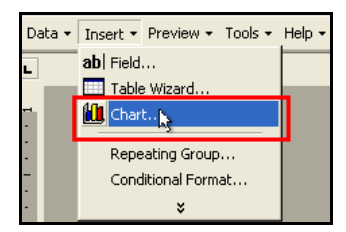

and you will get a dialog window similar to this

| New York                                                                      | Land   |          |                                 |                                                                                                    |
|-------------------------------------------------------------------------------|--------|----------|---------------------------------|----------------------------------------------------------------------------------------------------|
| I de Konst<br>I de Pos<br>I Grand<br>I Frage<br>I Frage<br>I Frage<br>I Frage | Super- | T        | ran.<br>Tran.<br>Sran<br>Lagend | Relative Second S<br>S<br>S<br>S<br>S<br>S<br>S<br>S<br>S<br>S<br>S<br>S<br>S<br>S<br>S<br>S<br>S<br>S<br>S |
|                                                                               |        | - 37 h - | 114                             |                                                                                                    |

Now, drag & drop the values from the Data group: *Profit Sum*, *Region*, *Year*, *Department* to the right hand side into *Values*, *Labels*, *Series* respectively. Also select *Aggregation as SUM* and Check the boxes for "3D" and "Gradient" and click **OK**.

| Gar                                                                                    |                                                                                                    | 8        |
|----------------------------------------------------------------------------------------|----------------------------------------------------------------------------------------------------|----------|
| ndia<br>→ De Nord<br>→ De Separatement<br>→ De Pagaton<br>→ De Pagaton<br>→ De Pagaton | Lendi<br>Aggregation (m m)                                                                                                    | TRACK    |
|                                                                                        | Interest Provide Provide Provi |          |
|                                                                                        |                                                                                                    | or cavoi |

Similarly insert another chart next to the one above with the following settings and click OK.

| MA                                                                                                    | LINOX.                          |                          |                                            |       |                                 | -Paranet |
|----------------------------------------------------------------------------------------------------|---------------------------------|--------------------------|--------------------------------------------|-------|---------------------------------|----------|
| I DE Protet<br>De Department<br>De Department<br>De Depar | Vites<br>Assesses               |                          | 2)<br>4000<br>4000<br>4000<br>4000<br>4000 | 2 3 2 | Pe the<br>P =<br>P =<br>P solar | 3        |
|                                                                                                    | Labelo<br>beans<br>IT that a la | koger<br>Teas<br>de popo | F said                                     |       |                                 |          |

## Printing Rows of data:

To print rows of data we will make use of the Wizard. Go to BI Publisher's Menu and select **Insert**  $\rightarrow$  **Table Wizard** and you will get a wizard. Successively select the values as shown in the pictures:

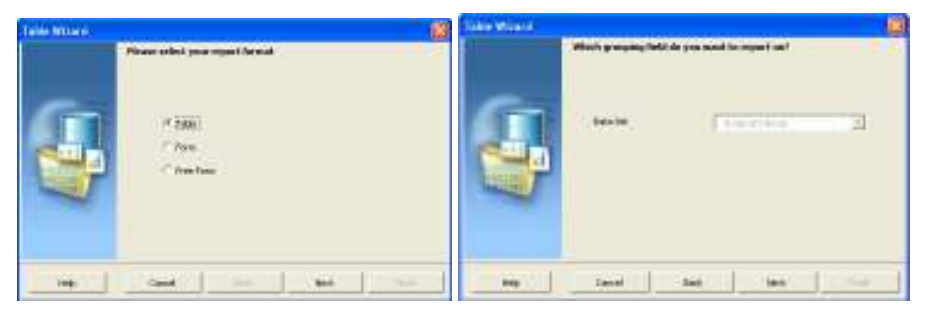

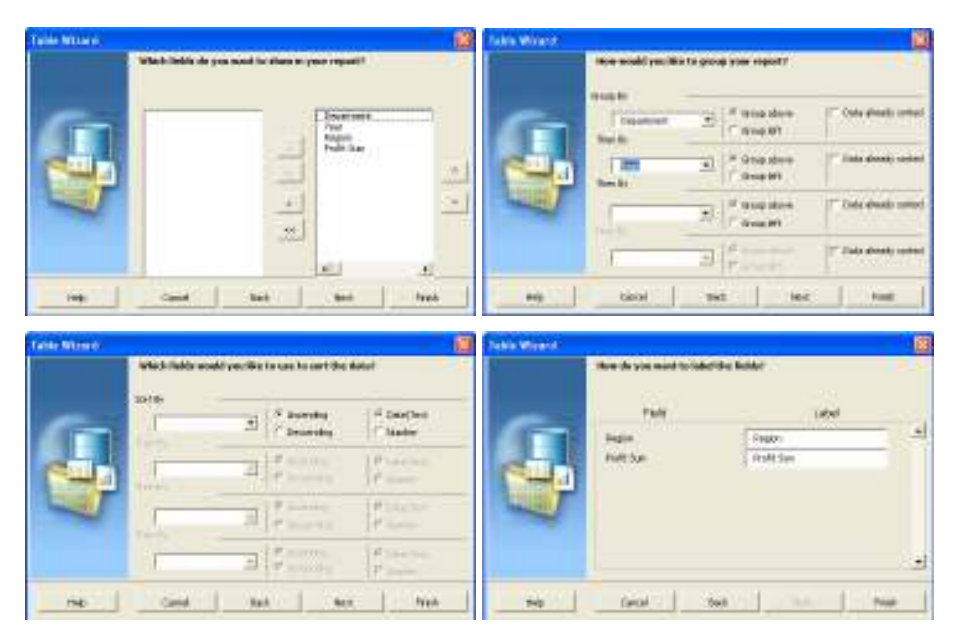

After finishing the Table Wizard your document will look like the following:

| : <b>₩</b> ₩     |                             | EL. |
|------------------|-----------------------------|-----|
| provide New York |                             |     |
| Year             |                             |     |
| Region           | Profit Sum<br>Profit Street |     |

Save the layout template as an RTF file:

Finally, from the File menu, select Save As "**VideoStores.RTF**". Be sure to set the type to **Rich Text Format (\*.rtf)**.

| Save As                                                   |                                                          |                                              |                      |    |   |   |          |    |   |      |        |   | 2 🛛   |
|-----------------------------------------------------------|----------------------------------------------------------|----------------------------------------------|----------------------|----|---|---|----------|----|---|------|--------|---|-------|
| Save jn                                                   | Co EP_Exam                                               | uples -                                      | -                    | ÷  |   | Q | $\times$ | ĊŸ |   | * Tr | - elex |   |       |
| HERREY<br>HERREY<br>Ny Documents<br>Decision<br>Favorites | Empleador<br>Files<br>Sott<br>Subserplat<br>Welas<br>Was | ə<br>lətəl                                   |                      |    |   |   |          |    |   |      |        |   |       |
| <u> </u>                                                  | Ple game :                                               | WideoStores.rtf                              |                      |    |   |   | -        |    |   | ]    |        | 9 | 846   |
| Places                                                    | Save as type:                                            | Rich Text Parmat (*.rt                       | f)                   | -  | - | - | -        | -  |   | •    |        | 0 | encel |
| F Region                                                  | Region<br>F Region                                       |                                              | c)<br>tni()<br>Labt) |    |   |   |          |    | 1 | E    | _      |   |       |
| end by 3                                                  | ear                                                      | Text Only (*.txt)<br>Text Only with Line Bro | n<br>Saks (*.        | 60 |   |   |          |    |   | -    |        |   |       |

# d) Preview the report output

After you have created and formatted your layout, you can preview it in the desired output format from the Template Builder to confirm that you have created the layout exactly as you want. Previewing will generate the output document, merging the layout template you just created with the data that is loaded in the Template Builder.

Select the desired output format from the Preview menu item on the Template Builder toolbar or from the Oracle BI Publisher menu.

|   | Preview - Tools - |
|---|-------------------|
| i | PDF               |
|   | 🙆 HTML 🍈          |
|   | 🔀 EXCEL           |
|   | EXCEL2000         |
|   | W RTF             |
|   | C PowerPoint      |

You will see the generated document in the application suitable for displaying the requested output format. Here is an example previewing PDF output in Adobe Reader:

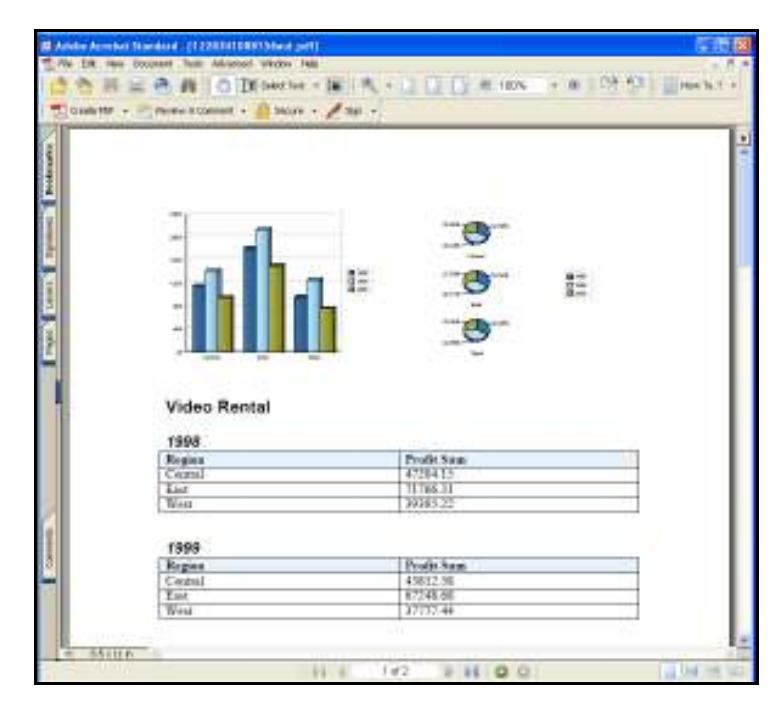

e) Upload the RTF template to the report.

Once you have made the changes you want to your RTF template, save it to the file system. Return to the Oracle BI Publisher web interface and navigate to the report associated with this layout template.

From within the report edit page of the Oracle BI Publisher web interface, select Layouts from the Report tree. In the Manage Template Files section of the Create Layouts frame, click the Browse button to select the RTF template. Once the RTF template is selected and the Upload Template field is populated with the full path to the RTF template, click the Upload button.

| Home > Shared Folders > Disc                                                                                                    | Downer > Video Blonse Vews Schweizle Hetury Beit Configure                             |
|----------------------------------------------------------------------------------------------------|----------------------------------------------------------------------------------------|
| Home > Shared Folders > Dec<br>Save @ Generate XUFF<br>Report<br>Report<br>Report<br>B Dots Notel<br>B Dots Notel<br>B Disco Data<br>B Disco Data<br>B Disco Data<br>B Disco Data<br>B Disco Data<br>B Disco Data<br>B Disco Data<br>B Disco Data<br>B Disco Data<br>B Disco Data<br>B Disco Data<br>B Disco Data<br>B Disco Data<br>B Disco Data | Devel > Vide Eline                                                                     |
|                                                                                                    | Sample XML data is required for mapping POP template form fields<br>Upload Semple Data |

You will then see the uploaded template in the Manage Template Files section of the page.

| Manage Template Files            |                                      |
|----------------------------------|--------------------------------------|
|                                  |                                      |
| Template (Click link to download | t)                                   |
| <u>VideoStores.rtf</u>           | 🗊 Delete                             |
| Upload Template:                 | amples\VideoStores.rtf Browse Upload |
| 1 Duplicate filenames will be ov | erwritten.                           |

Create a named layout and associate it with the template file.

From the report tree, with Layouts still selected, click the **New button** at the top of the report tree. This will create a new layout.

| Report         |
|----------------|
| New Storm A V  |
| 📓 Repat        |
| 🗄 🗐 Data Wodel |
| Disco Data     |
| E D Laternaues |
| B GL Frommer   |
| E 🖳 Laynots    |
| a Bursting     |

Provide a name for the layout and associate it with the template file you uploaded. You can also optionally determine what output formats are available for this layout.

| Harrie > Shared Folders > Disco                                                                                                    | www.iv. Video Stores                                                            | Vew Schedule History Edit Configure                                 |
|----------------------------------------------------------------------------------------------------|---------------------------------------------------------------------------------|---------------------------------------------------------------------|
| Save Generale XUFF                                                                                                    |                                                                                 |                                                                     |
| Report                                                                                                    |                                                                                 |                                                                     |
| Report<br>Braport<br>Data Model<br>Data Model<br>Desco Data<br>Bill Labert Values<br>Bill Labert Values<br>Bill Labert Values<br>Bill Labert Starts<br>Bill Starts | Layout<br>General Settings<br>Narros<br>Terrolite<br>Terrolite<br>Dutput Format | Two Charte<br>VidooStoves II' M Belledo<br>Coverboy<br>RTF Template |
|                                                                                                    |                                                                                 | C Lanit Output Format to                                            |

# f) Save the report.

Be sure to save the changes you have made to the report by clicking the Save button below the path to the report

# g) Test the template with the data

Once you have uploaded the template into the report VideoStores, click on the View button and Select HTML as output and click on View again. The result

should be similar as the one you had when prepared with Template Builder for Windows.

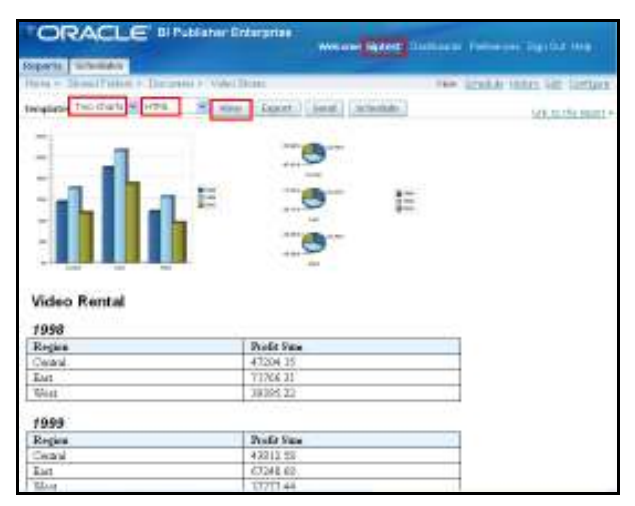

## 3. Schedule and Deliver Discoverer Reports using BI Publisher

Reports based on Discoverer data can also be scheduled by using the BI Publisher Enterprise Schedule feature. The Schedule feature enables specification of the following information:

- Report parameters, such as template name and output format.
- Job properties, such as job name, report locale, and report time
- Notification parameters, if the email delivery option is enabled.
- Run-time options.
- Destination delivery options.

Follow these steps to schedule the report of Discoverer data:

1. With the report open in BI Publisher Enterprise, click the Schedule button.

| Reports                                           | Schedules  |        |   |      |        |      | 1        |
|---------------------------------------------------|------------|--------|---|------|--------|------|----------|
| Home > Shared Folders > Discoverer > Video Stores |            |        |   |      |        |      |          |
| Template                                          | Two Charts | ✓ HTML | * | View | Export | Send | Schedule |

2. In the Schedule Report window, specify or select the following:

A. In the Report Parameters section, select the desired Template and Format for the report.

| Report Parameters        |                       |                 |
|--------------------------|-----------------------|-----------------|
| Template Two Charts 💌    | Format HTM            | L 👻             |
|                          |                       |                 |
| Job Properties           | RTE                   | à;              |
|                          | Excel                 |                 |
| * Job Name               | Video Store Excel     | 2000<br>vrBoint |
| Report Formatting Locale | English (Un MHT       | ML .            |
| Report Formatting Time   | CSV<br>[GMT-05:0(Data |                 |

B. In the Job Properties section, specify an appropriate job name for the scheduling job, and select the other options that meet your specifications.

| Job Properties                  |                                   |   |                            |
|---------------------------------|-----------------------------------|---|----------------------------|
| * Job Name                      | Video Stares                      |   | Public                     |
| Report Formatting Locale        | English (United States)           | 2 | Save Data for<br>Republish |
| Report For matting Time<br>Zone | (GMT-05:00) Eastern Standard Time | 2 | Save Output                |
| Report Formatting<br>Calendar   | Gregorian 💌                       | 2 | Use Unicode (UTF8)         |

C. In the Notification section, enter one or more email addresses and specify when you want a notification to be sent. Note: This section is optional.

| Notification    |                                                |             |                                |
|-----------------|------------------------------------------------|-------------|--------------------------------|
| Email Addresses |                                                | Notify When | Report completed               |
|                 | Separate multiple email addresses with commas. |             | Report completed with warnings |
|                 |                                                |             | Report failed                  |

D. In the Time section, select the appropriate run time. In the example, **Run Monthly** is selected. Then, specify the secondary options for the selected run time.

| Time                                                                                  |                            |                                             |                                      |                                                                                 |                            |
|---------------------------------------------------------------------------------------|----------------------------|---------------------------------------------|--------------------------------------|---------------------------------------------------------------------------------|----------------------------|
| Set the detaylitine based on the server's 1<br>This page was rendered at 12/0/85 5:30 | Inecore.<br>PM Extern Time |                                             |                                      |                                                                                 |                            |
| ORun Immediately<br>ORun Once<br>ORun Daity/Weekhy<br>⊛Run Monthly                    | *Month 🗹<br>VF<br>VF<br>V  | an ⊠May<br>Keb ⊠Jun<br>Mar ⊠Jul<br>Apr ⊠Aug | id Sep<br>Id Oct<br>Id Nov<br>Id Dec | * Select Day of Month<br>* Run Time<br>* Active Start Date<br>* Active End Date | 3<br>17 ¥: 20 ¥<br>12/3/08 |

E. In the Destination section, select the desired option. If you have more than one choice configured for a destination type, then you may select from among those choices.

| Dolivery           |            |  |
|--------------------|------------|--|
| Destination        | Remove     |  |
| OBrial             |            |  |
| O Printar<br>O Fas |            |  |
| OFTP               |            |  |
| O Web Fold         | la company |  |
| Add Destin         | ation      |  |

The next example assumes the Email delivery option has been selected and previously configured. Please use the appropriate values that correspond to your environment:

| Reports Schedules Admin             |                           |              |
|-------------------------------------|---------------------------|--------------|
| Admin > Email > Add Server          |                           |              |
| Add Server                          |                           |              |
|                                     |                           | Cancel Apply |
| General                             |                           |              |
| * Server Name MyNalServe<br>Port 25 | * Host mail.mycompany.com |              |

| Destination Rem | owe      |                                                |      |                           |   |
|-----------------|----------|------------------------------------------------|------|---------------------------|---|
| Email           | * To     | john.cloe@yahoo.com                            | Body | This is a test from chaos | ~ |
| OFTP            | oc       | john.cloe@gmail.com                            |      |                           |   |
| O Web Folder    | BOC      |                                                |      |                           |   |
|                 | Reph/-To |                                                |      |                           | ~ |
|                 | Subject  | BIP : Delivery                                 |      |                           |   |
|                 |          | Separate multiple enail addresses with commas. |      |                           |   |

F. Click Submit.

3. Once your report job has been scheduled, you can choose to suspend, resume, or delete the job at any time.

| Confirmation                                                                                                    |                             |  |  |  |  |  |
|----------------------------------------------------------------------------------------------------|-----------------------------|--|--|--|--|--|
| The jub has been scheduled solutionality.                                                                                                    |                             |  |  |  |  |  |
| Report Schedules                                                                                                    |                             |  |  |  |  |  |
| Description of the description of a 2000 E-10 RM E-share Term (C)                                                                                   |                             |  |  |  |  |  |
| Page Refreshed Wednesday, December 3, 2008 5:18 PM Eastern Time                                                                                     |                             |  |  |  |  |  |
| Viaw By My Schedule 👻 Go                                                                                                    |                             |  |  |  |  |  |
| Select Jobs: Suspend Resume Delete                                                                                                    |                             |  |  |  |  |  |
| Select All Select None                                                                                                    |                             |  |  |  |  |  |
| Belect Name Status Username Time                                                                                                    | Recurring Scope             |  |  |  |  |  |
| Addes     Scheduladbiptest     Run at 17:20 on 3rd day of January February March April May June July     August September October November December | <ul> <li>Private</li> </ul> |  |  |  |  |  |
| Schedule a New Job                                                                                                    |                             |  |  |  |  |  |

When your scheduled job runs you will see the following status in the Schedules  $\rightarrow$  History jobs:

| Repor  | ts Schedu    | les         |                  |           |           |             |         |                       |                                         |
|--------|--------------|-------------|------------------|-----------|-----------|-------------|---------|-----------------------|-----------------------------------------|
| Histor | y Sched      | 1950        |                  |           |           |             |         |                       |                                         |
| Histor | y of Schedul | ed Reports  |                  |           |           |             |         |                       |                                         |
| Page R | effeshed We  | dnesday, De | cember 3,        | 2006 5:20 | PM Easter | n Time 👔    | 5       |                       |                                         |
| View B | My History   | 9 Gg        |                  |           |           | 1015 (D. 17 |         |                       |                                         |
| Select | Histories:   | Delete      |                  |           |           |             |         |                       |                                         |
| Select | Al Select N  | me          |                  |           |           |             |         |                       |                                         |
| Select | Jole Name    | Status      | <b>Gocunient</b> | Republish | Data XME  | Username    | SLODE   | Start Processing Time | End Processing Title                    |
|        | Video Stares | @ Running   | e.               | 2         | 6         | biptest     | Private | 12/3/08 5:20 PM       |                                         |
| 10     | Western .    | 1 Seran     | i ei             | CV        | 121       | hardward    | Desired | 1000010000            | 100000000000000000000000000000000000000 |

And when it finishes successfully you will see the following status:

| Select | Select Histories: Delete |                             |                |           |          |          |         |                       |                     |
|--------|--------------------------|-----------------------------|----------------|-----------|----------|----------|---------|-----------------------|---------------------|
| Select | Select AU Select None    |                             |                |           |          |          |         |                       |                     |
| Select | Job Name                 | Status                      | Document       | Republish | Data XML | Username | Scope   | Start Processing Time | End Processing Time |
|        | Video Stores             | <ul> <li>Success</li> </ul> | 6 <sup>1</sup> | р.        | 4        | biptest  | Private | 12/3/08 5:20 PM       | 12/3/08 5:20 PM     |

If the report is delivered successfully by Email then you should receive it like this:

| Inbox Upgrade v<br>View: All Messages + Macrosper 1-25 of 4603 |       |                                     |                                                                     | the all-new Yahoo! Mail               |          |
|----------------------------------------------------------------|-------|-------------------------------------|---------------------------------------------------------------------|---------------------------------------|----------|
|                                                                |       |                                     |                                                                     | f 4602 First   Presiour   Hest   Last |          |
| 2                                                              | Delet | e Spann Hark + Hove                 |                                                                     |                                       |          |
| r                                                              | -     | From                                | @ Subject                                                           | Date                                  | SIZ SIZE |
| E                                                              | +     | bipublisher-notification@eracle.com | P Oracle BI Publisher Notification: Job was successfully processed. | 5:21 PM                               | 3KB      |
| Г                                                              |       | bipublisher-report@oracle.com       | // B8P : Delivery                                                   | 5:20 PM                               | 23KB     |

# CONCLUSION

With the integration with BI Publisher now Discoverer users can take advantage of what BI Publisher offers. It allows the Discoverer users to develop highly formatted report layout easily and flexibly for the existing Discoverer worksheets. The users can also use BI Publisher's scheduling and delivery functionalities to schedule the reports generation and distribute the reports to various type of delivery audience.

The integration enhances your existing reporting system with Discoverer to meet today's complex reporting requirements with a complete reporting solution.

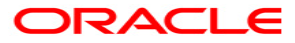

Scheduling and Delivering Highly Formatted Reports using Oracle Discoverer and Business Intelligence Publisher December 2008 Author: Jorge Anicama Contributing Authors: Mike Donohue

Oracle Corporation World Headquarters 500 Oracle Parkway Redwood Shores, CA 94065 U.S.A.

Worldwide Inquiries: Phone: +1.650.506.7000 Fax: +1.650.506.7200 oracle.com

Copyright © 2009, Oracle Corporation and/or its affiliates. All rights reserved. This document is provided for information purposes only and the contents hereof are subject to change without notice. This document is not warranted to be error-free, nor subject to any other warranties or conditions, whether expressed orally or implied in law, including implied warranties and conditions of merchantability or fitness for a particular purpose. We specifically disclaim any liability with respect to this document and no contractual obligations are formed either directly or indirectly by this document. This document may not be reproduced or transmitted in any form or by any means, electronic or mechanical, for any purpose, without our prior written permission. Oracle is a registered trademark of Oracle Corporation and/or its affiliates.